#### **1.** Ingresa Usuario y Clave

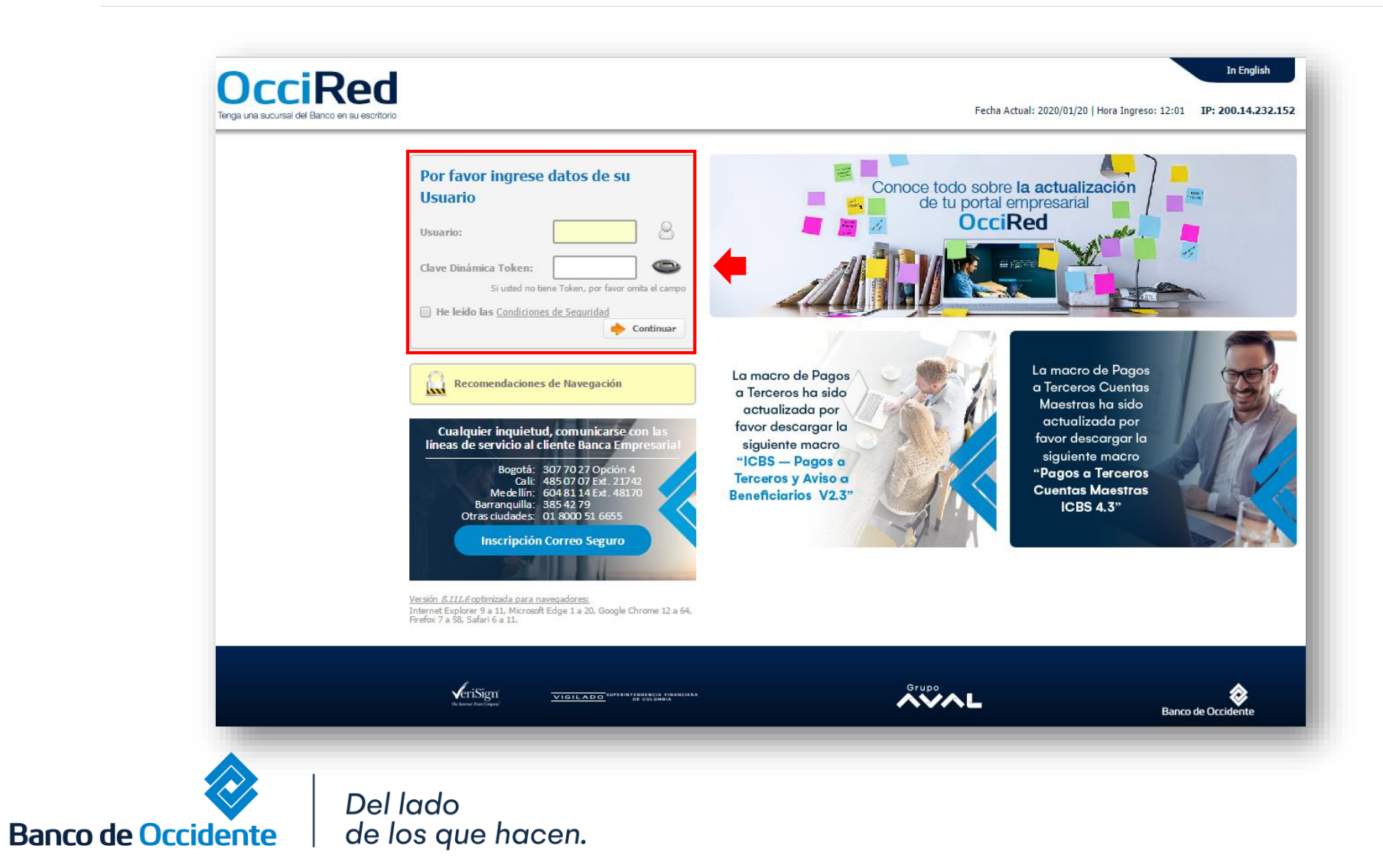

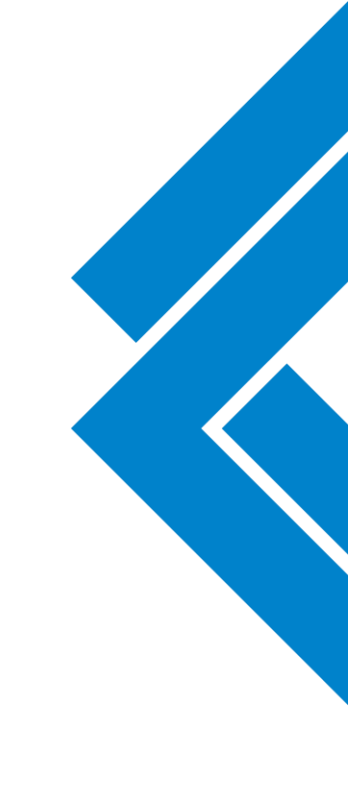

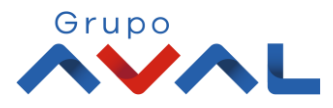

#### 2. En el modulo de Consultas selecciona la opción «Por Producto» en el Menú de Saldos.

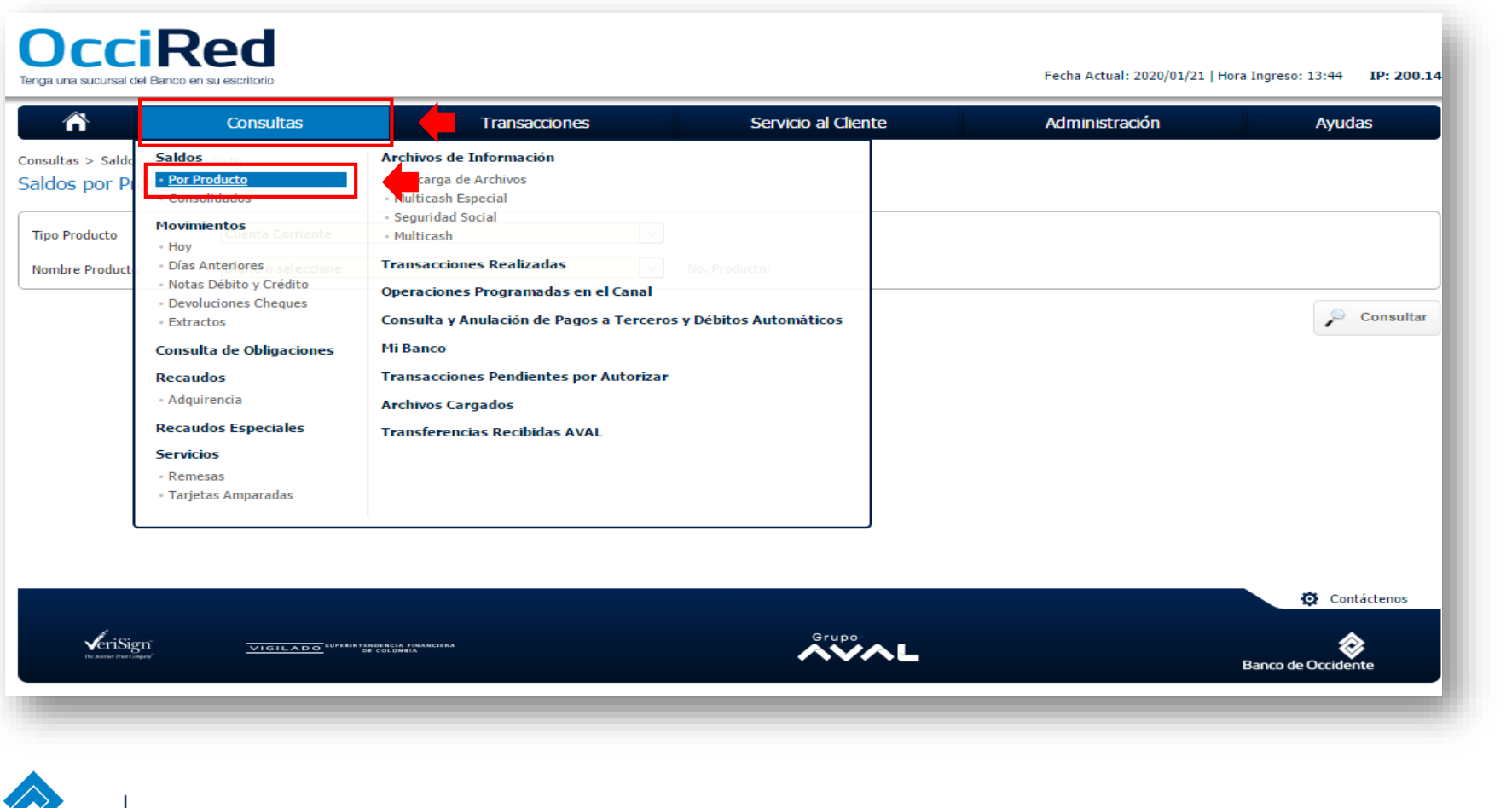

Grupo

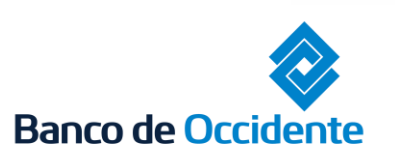

Del lado de los que hacen.

### 3. En Tipo Producto escoge «Fiduciaria»

|                                              | Consultas                                     | Transacciones      | Servicio al Cliente | Administración | Ayudas             |
|----------------------------------------------|-----------------------------------------------|--------------------|---------------------|----------------|--------------------|
| Consultas > Saldos > Po<br>Saldos por Produc | or Producto<br>Cto                            |                    |                     |                |                    |
| Tipo Producto                                | Cuenta Corriente                              |                    |                     |                |                    |
| Nombre Producto                              | Credito<br>Cuenta Ahorros<br>Cuenta Corriente |                    | No. Producto:       |                |                    |
|                                              | Cuenta Cte Délares<br>Fiduciaria              |                    | i 🛨 🖕               |                | , p c              |
|                                              |                                               |                    |                     |                |                    |
|                                              |                                               |                    |                     |                | 🔅 Contá            |
|                                              |                                               |                    | Grupp               |                | 2                  |
| risign                                       | VIGILADO                                      | FINANCIERA.<br>Iza | ~~~L                |                | Banco de Occident  |
| VeriSign<br>De haver free Course             | VIGILADO AUPERNISACIA<br>BECOLUM              | FINANCIBIA         | ХŸАL                |                | Banco de Occidente |

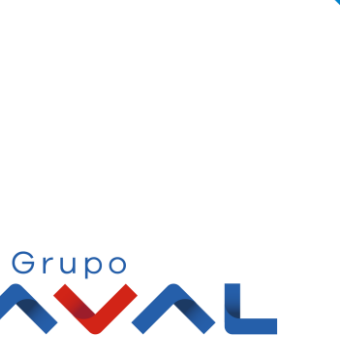

4. Selecciona la Inversión que deseas visualizar y luego haz clic en «Consultar»

|                                   |                                       |                                              |                        | Fecha Actual: 2020/01/21   Hor | a Ingreso: 13:44 IP: 200.14.5 |
|-----------------------------------|---------------------------------------|----------------------------------------------|------------------------|--------------------------------|-------------------------------|
| ñ                                 | Consultas                             | Transacciones                                | Servicio al Cliente    | Administración                 | Ayudas                        |
| nsultas > Saldos > <u>P</u>       | or Producto                           |                                              |                        |                                |                               |
| 🛕 Estimado cliente                | recuerde que el horario para realizar | Consulta de Saldos Fiduciaria de Occidente e | s de 7:00 am a 2:00 pm |                                | ×                             |
| aldos por Produ                   | cto                                   |                                              |                        |                                |                               |
| lipo Producto                     | Fiduciaria                            | $\checkmark$                                 |                        |                                |                               |
| lombre Producto                   | 1111111111111                         |                                              | No. ****               |                                |                               |
|                                   |                                       |                                              |                        |                                | Consultar                     |
| VeriSign<br>Releases that Compare | VIGILADO AUPIAINTANAAAAA<br>SF COLUM  | PINANCIERA<br>BIA                            | Grupo                  |                                | Contáctenos                   |

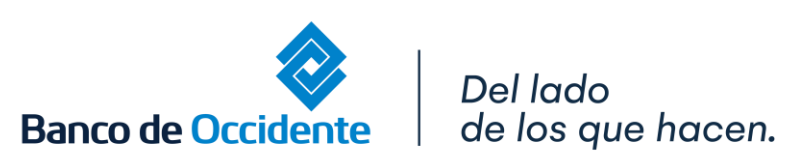

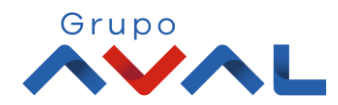

### 5. Aparecerá una pantalla con el saldo de la inversión seleccionada

| Consultas                                    | Transacciones   | Servicio al Cliente | Administración | Ayudas |
|----------------------------------------------|-----------------|---------------------|----------------|--------|
| nsultas > Saldos > <u>Por Producto</u>       |                 |                     |                |        |
| Ildos por Producto                           |                 |                     |                |        |
| Parámetros de consulta 🔺                     |                 |                     |                |        |
| Tipo Producto                                | Nombre Producto |                     | No. Producto   |        |
| Fiduciaria                                   | 1111111111      |                     | ****           |        |
| Ildo Total                                   |                 |                     | \$11.111.111   |        |
| Ido Canje                                    |                 |                     | \$0.00         |        |
| aldo Disponible                              |                 |                     | \$ 11.111.111  |        |
| lúmero de Inversión                          |                 |                     | 002678         |        |
| Rentabilidad día anterior del fondo E.A. (%) |                 |                     | 5.74%          |        |

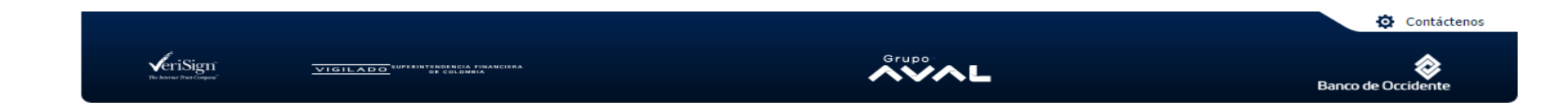

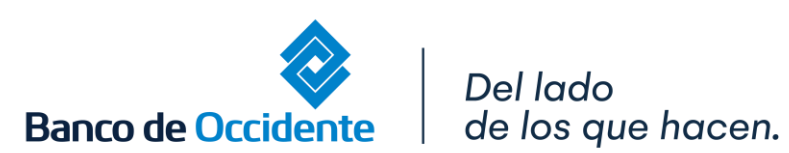

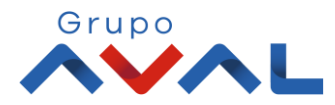